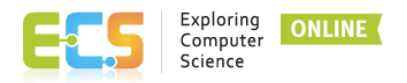

## **TRANSCRIPT: Updating Your ECS Online Learning Profile**

When you first access the Exploring Computer Science online learning environment, it is important to update your Profile. Your profile name and picture are included next to all of your discussion posts. Being able to associate a name and face with discussion posts helps create a more personal environment for everyone in a course.

To update your Profile, first login to the course site at exploringes.edc.org/.

Once logged in, select a course in which you are enrolled. From within a course, you can then click on your name in the upper right hand corner of the screen and select "Profile" from the pull-down menu.

Next, under User Details, click on the link for "Edit Profile". Review the fields listed. Make sure the First Name and Last Name fields are displaying your name as you wish it to appear in the course.

Scroll down further to the User Picture section. You can add a profile picture in one of two ways. You can either drag and drop a file into the field with a downward arrow, or you can select the ADD icon in the upper left-hand corner of the New Picture box.

From there, select "Upload a file" on the left and then "Browse" to locate a profile picture on your computer.

In the Save As box, type your initials followed by ProfilePic, e.g. Keisha Torres Profile Picture. Then, click the Upload this File button.

In the Picture Description field, include your name again. Then scroll to the bottom and click the Update Profile button.

You should now see your profile picture to the right of your name in the upper right corner of the course environment.